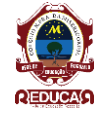

## COMO ACESSAR SUA CONTA NO GMAIL INSTITUCIONAL

**Passo 1**. Acesse o Gmail no endereço https://www.google.com.br clique em Conta Google, caso ele abra direto na caixa de entrada de outra pessoa, faça logoff dessa conta clicando na foto de perfil, no canto superior direito. Em seguida, clique em "Sair";

| Google                    |                                            |                |                                | - 9      | Felipe                                         | . o 🖪                                            |
|---------------------------|--------------------------------------------|----------------|--------------------------------|----------|------------------------------------------------|--------------------------------------------------|
| Gmail -                   | 0.                                         | · C Mais ·     |                                |          | Felipe Alencar                                 |                                                  |
| ESCREVER                  | Principal                                  | A Social Trovo | Promoções Proves               | 0        | Perfil do Google+                              | Privaci de                                       |
| Entrada<br>Com estrela    |                                            | -              | STREET, STREET, ST.            | Altera   | Minha conta                                    |                                                  |
| Enviados<br>Rascunhos (5) |                                            | i lineri       | and from an out the            | Adiciona | ir conta                                       | Sair                                             |
| Circilos<br>Felipe -      | 4,57 GB (30%) de 15 GB usados<br>Gerenciar |                | Termon de Serviço - Privacidad | 82       | Ültma atividəde<br>No momento, utilizada em um | da conta: Hà 1 mini<br>outro local <u>Detath</u> |

**Passo 2**. Nesta tela, clique no link "Acesse com uma conta diferente", abaixo das informações do e-mail que estava logado;

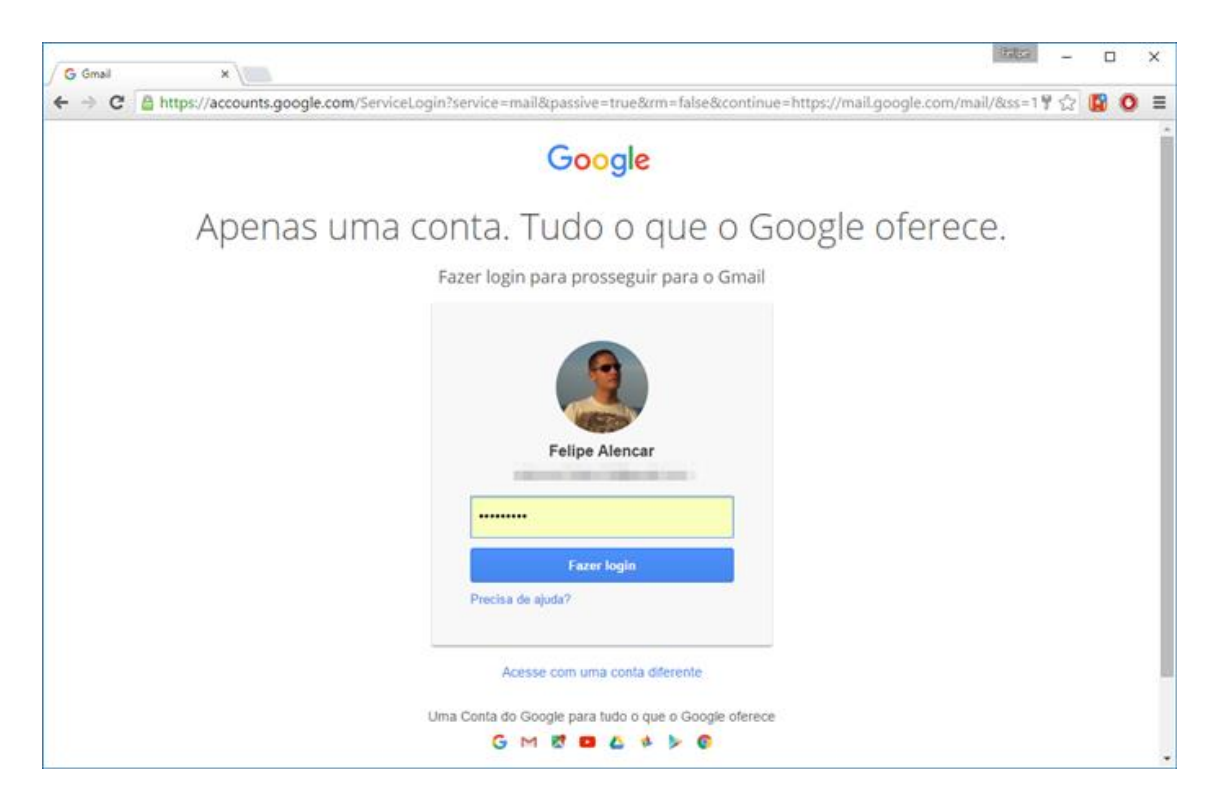

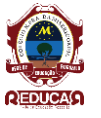

Passo 3. Clique em "Adicionar conta";

| G Fazer login nas Contas do 🗙     |                             |                      | (telipe                    |   | × |  |  |
|-----------------------------------|-----------------------------|----------------------|----------------------------|---|---|--|--|
| ← ⇒ C A https://accounts.go       | ogle.com/AccountChooser?con | tinue=https%3A%2F%2F | mail.google.com%2Fmailදිදු | 0 | ≡ |  |  |
|                                   | Goo                         | ogle                 |                            |   |   |  |  |
| Escolha uma conta                 |                             |                      |                            |   |   |  |  |
|                                   | Felipe Alence               | ar >                 |                            |   |   |  |  |
|                                   | Adicionar conta             | Remover              | ]                          |   |   |  |  |
|                                   |                             |                      |                            |   |   |  |  |
|                                   |                             |                      |                            |   |   |  |  |
|                                   |                             |                      |                            |   |   |  |  |
| Sobre o Google Privacidade Termos | Ajuda                       |                      | P Afrikaans                | • |   |  |  |

**Passo 4.** Coloque o seu e-mail e senha e pronto, você já pode acessar a sua caixa de entrada normalmente.

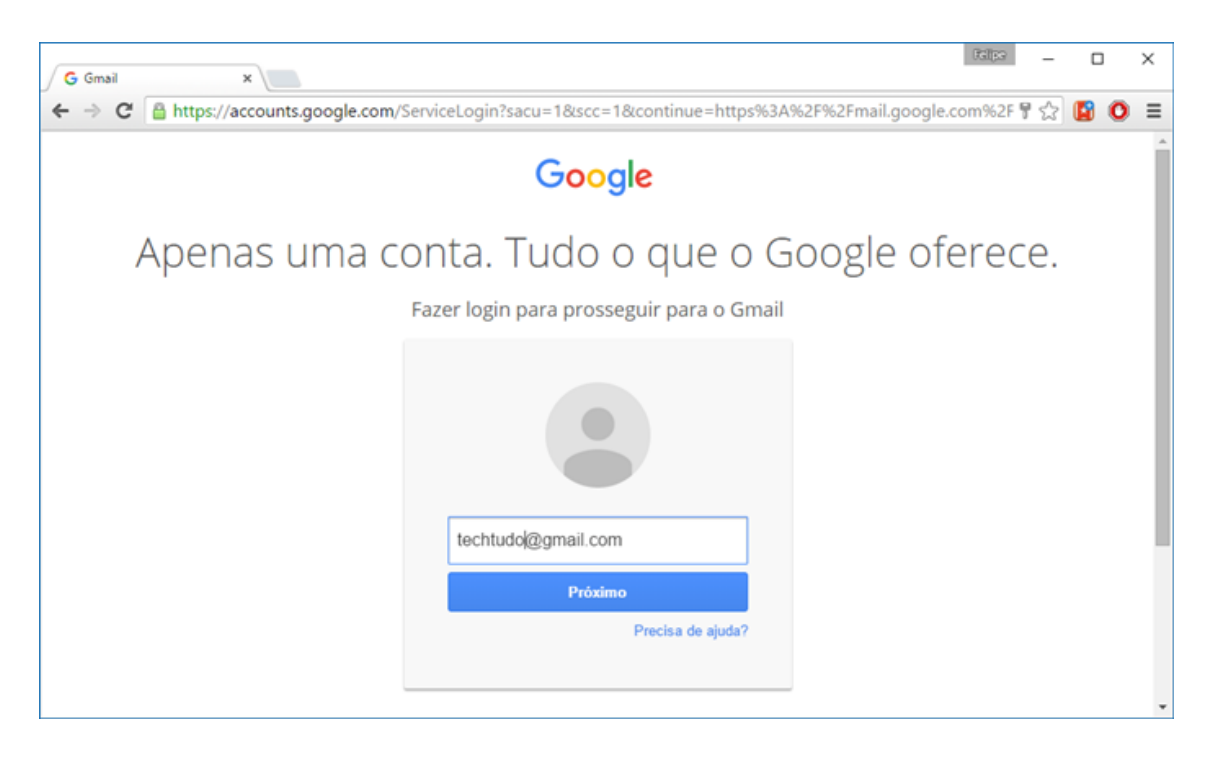

OBS: Se estiver acessando a sua conta de um computador público e ou mesmo na casa de algum conhecido, lembre-se de sair totalmente da conta ao terminar o serviço. Não basta apenas fechar a aba onde o Gmail está aberto, é necessário fazer logoff, conforme foi feito no passo 1 do tutorial.